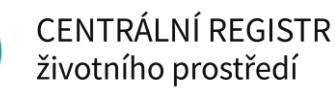

# PROPOJENÍ EXTERNÍ IDENTITY (IDENTITA OBČANA, JIP/KAAS) K ÚČTU CRŽP

| Verze | Datum      | Popis                 |
|-------|------------|-----------------------|
| 1     | 30.12.2022 | Vytvoření dokumentu   |
| 2     | 6.11.2023  | Aktualizace dokumentu |

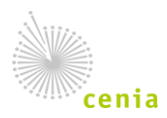

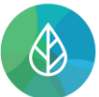

### Obsah

| 1.    | ÚČEL DOKUMENTU3                                                |
|-------|----------------------------------------------------------------|
| 2.    | DOSTUPNÉ SLUŽBY4                                               |
| 2.1.  | SLUŽBA IDENTITA OBČANA4                                        |
| 2.2.  | DOPORUČOVANÉ ZPŮSOBY ZALOŽENÍ A VYUŽITÍ IDENTITY OBČANA6       |
| 2.2.1 | . BANKOVNÍ IDENTITA6                                           |
| 2.2.2 | . MOJE ID                                                      |
| 2.2.3 | . NIA ID6                                                      |
| 2.3.  | SLUŽBA JIP/KAAS7                                               |
| 3.    | REGISTRACE POMOCÍ IDENTITY EXTERNÍHO POSKYTOVATELE7            |
| 4.    | PROPOJENÍ IDENTITY EXTERNÍHO POSKYTOVATELE KE STÁVAJÍCÍMU ÚČTU |

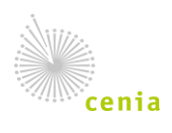

## 1. Účel dokumentu

Systém CRŽP nabízí možnost vytvoření uživatelského účtu pomocí externího poskytovatele identity (např. Identita občana nebo JIP/KAAS). Externím poskytovatelem identity se rozumí nástroj pro bezpečné a zaručené ověření totožnosti uživatele online služeb veřejné správy. Největší výhoda tohoto přístupu je ta, že Vám nevznikají další, nové přihlašovací údaje, ale využijete již existující účet, který máte u jednoho z podporovaných poskytovatelů.

- Identita občana slouží pro přihlašování do informačních systémů a portálů veřejné správy pomocí jednoho účtu provázaného s Vaší identitou. Jedná se o soubor státem garantovaných bezpečných poskytovatelů přihlašovacích prostředků, které lze využít i pro přihlašování do systému CRŽP a dalších navazujících systémů Ministerstva životního prostředí (MŽP) např. ISPOP.
- JIP/KAAS je služba speciálně určená pro pracovníky státní správy úředníky, starosty atp. Představuje zabezpečený adresář orgánů veřejné moci a uživatelských účtů úředníků, který je součástí systému Czech POINT. Pokud máte účet v JIP/KAAS, lze se jím přihlašovat i do systému CRŽP a dalších navazujících systémů MŽP např. ISPOP.

Účet od externího poskytovatele identity se dá využít pro:

- propojení k již stávajícímu účtu v CRŽP nebo i
- k vytvoření zcela nového účtu v CRŽP.

V tomto dokumentu najdete návod na propojení externí identity k již existujícímu účtu i návod k založení zcela nového účtu pomocí vybrané externí identity.

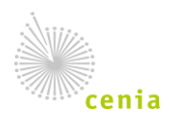

## životního prostředí

CENTRÁLNÍ REGISTR

## 2. Dostupné služby

## 2.1. Služba Identita občana

K prokazování totožnosti online a vytvoření uživatelského účtu v CRŽP mohou sloužit různé identifikační prostředky, které jsou dostupné při přihlášení pomocí Identity občana. Mezi ně patří například Bankovní identita, MojeID nebo NIA ID. V případě využití některého z prostředků Identity občana nikdy nedochází k předání přístupových údajů systémům MŽP, ale pouze dojde k ověření údajů, které provádí konkrétní poskytovatel externí identity (např. konkrétní banka). Poskytovatel pouze předává systémům MŽP informaci – potvrzuje, že konkrétní osoba existuje – a prokazuje její totožnost.

V rámci Identity občana lze pro přihlášení do systému CRŽP využít:

- Státní prostředky
- Bankovní identitu
- Ostatní prostředky:

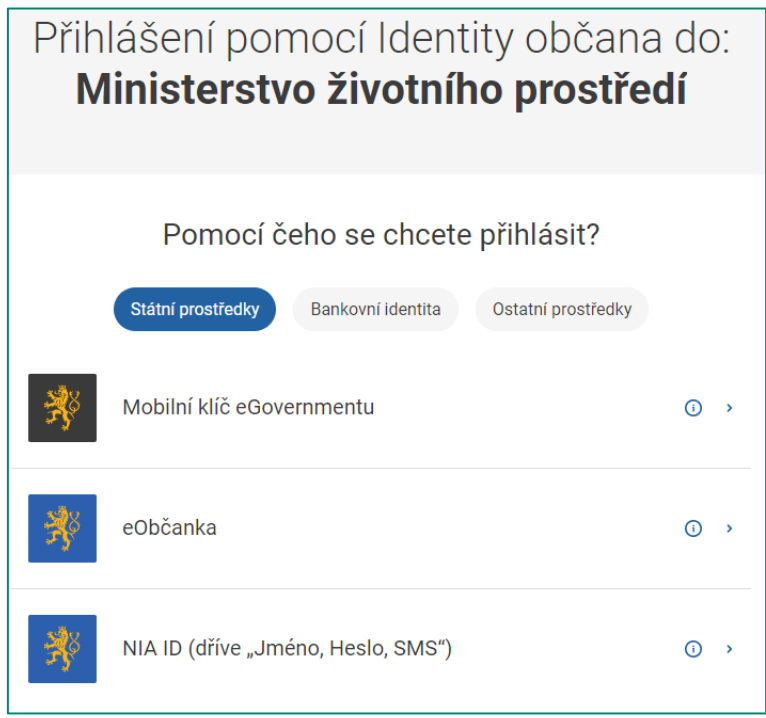

Obrázek č. 1 – Poskytovatelé v rámci Identity občana

#### Státní prostředky

**Mobilní klíč eGovernmentu** je nástroj, který využívá účtu v rámci Portálu Národní identitní autority. Místo zadávání jména a hesla využijete mobilní aplikaci a načtete QR kód zobrazený na přihlašovací stránce. Vše je přehledně vysvětleno v <u>tomto návodu</u>. Pokud máte problémy s využitím tohoto nástroje využijte informace dostupné <u>zde</u>.

**eObčanka** umožňuje přihlášení prostřednictvím nového občanského průkazu vydaného po 1. 7. 2018, který obsahuje čip a jeho elektronická funkcionalita byla aktivována. Pro přihlášení tímto občanským průkazem je zapotřebí čtečka dokladů a nainstalovaný příslušný software. Podrobné informace o tom, jak si čip aktivovat a jakou využít čtečku dokladů jsou dostupné <u>zde</u>.

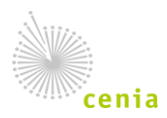

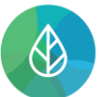

**NIA ID** je obdoba Mobilního klíče eGovernmentu, která taktéž využívá účtu v rámci Národní identitní autority, nicméně místo mobilní aplikace s načtením QR kódu, se u této služby využívá zaslání kódu přes SMS.

#### Bankovní identita

**Bankovní identita** umožňuje použití přihlašovacích údajů, které používáte k přístupu do internetového bankovnictví své banky. Počet bank, které tuto službu podporují, se průběžně rozšiřuje. Aktuální seznam dostupných bank je zobrazen níže.

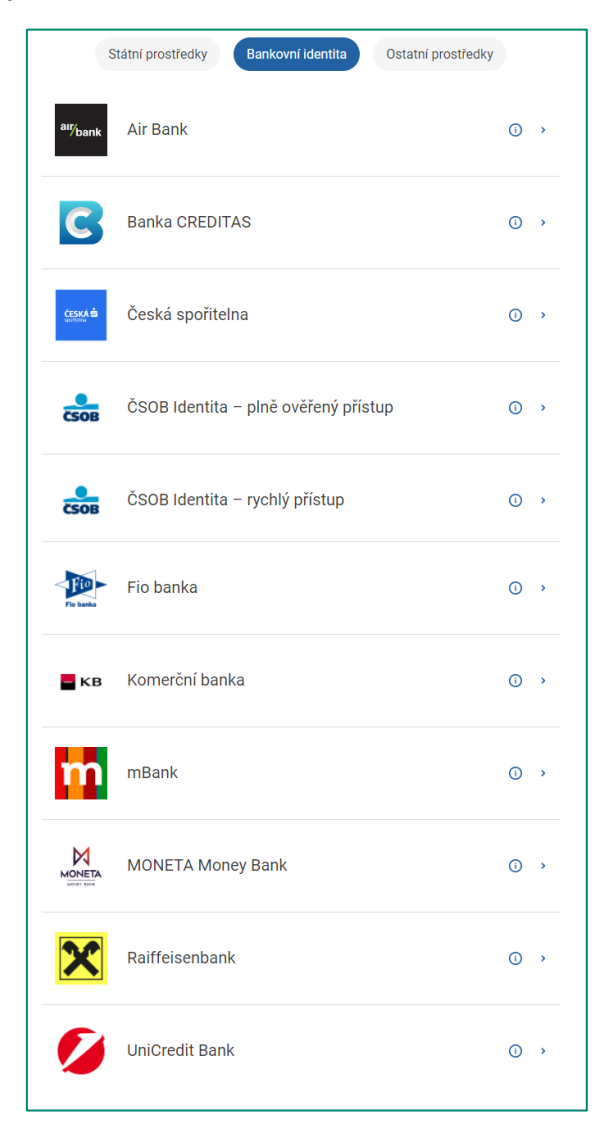

Obrázek č.2 – Dostupní poskytovatelé bankovní identity

#### Ostatní prostředky

**I.CA identita s kartou Starcos** je identifikační prostředek vydaný společností První certifikační autorita, a.s. Pro přihlášení je nutná čtečka čipových karet a nainstalovaný ovládací software SecureStore, který je ke stažení <u>zde</u>. Pokud máte problémy s využitím tohoto nástroje obraťte se prosím přímo na podporu poskytovatele <u>zde</u>.

IIG – International ID Gateway z technických důvodů nelze pro přístup do systému CRŽP využít.

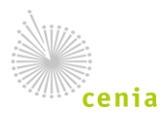

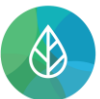

**MojelD** je komerční služba, která po dodatečném zabezpečení bezpečnostním klíčem, poskytuje i možnost přístupu k systémům státní správy. Informace o založení účtu MojelD a připojení bezpečnostního klíče se dočtete na webu poskytovatele MojelD <u>zde</u>. Více o službách MojelD v kontextu služeb veřejné správy se lze dočíst <u>zde</u>.

| S  | Státní prostředky Bankovní identita Ostatní prostředky |    |   |
|----|--------------------------------------------------------|----|---|
| ١. | I.CA identita s kartou Starcos                         | () | > |
|    | IIG – International ID Gateway                         | () | > |
| Ð  | MojelD – úroveň "vysoká"                               | () | > |
| Ð  | MojeID – úroveň "značná" (standardní přístup)          | () | > |

Obrázek č.3 – Ostatní prostředky

## 2.2. Doporučované způsoby založení a využití Identity občana

#### 2.2.1. Bankovní identita

Bankovní identita je metoda digitálního ověření vaší totožnosti. Díky ní se můžete bezpečně přihlašovat, a to stejně jednoduše jako do internetového bankovnictví. Bankovní identitu doporučujeme zejména proto, že se jedná o zdaleka nejrozšířenější a nekomfortnější způsob využití služeb Identity občana. Bankovní identita je Vám často zřízena automaticky v rámci online bankovnictví. Specifika se samozřejmě liší dle jednotlivé banky, proto se prosím v případě nefunkčnosti obraťte na svoji banku. Další informace o bankovní identitě – jak ji zřídit, podrobný popis fungování atp. se lze dočíst <u>zde</u>.

#### 2.2.2. Moje ID

MojelD je služba provozována sdružením NIC.CZ. Služba MojelD se od Bankovní identity liší zejména možností různé úrovně důvěryhodnosti a možnosti využít k založení identity MojelD i např. Vaší datovou schránku, tj. datovou schránku Vaší fyzické osoby. Pro přihlášení do systémů MŽP je nutné mít MojelD v úrovni značná nebo vysoká. Pro postup k založení účtu MojelD a jeho kvalifikaci na úroveň "značná" je dostupný návod <u>zde</u>.

#### 2.2.3. NIA ID

NIA ID je služba přímo Identity občana, která je defacto bezpečnější verzí druhého faktoru. Podobně jako MojeID lze založit přes datovou schránku fyzické osoby nebo ověřit osobně na Czechpoint. Při následném přihlašování do systému je Vám zasílán SMS kód pro přihlášení. Postup pro založení a ověření účtu NIA ID je dostupný <u>zde</u>.

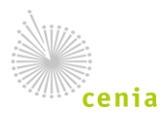

## 2.3. Služba JIP/KAAS

Jednotný identitní prostor (JIP) informačních systémů veřejné správy a Katalog autentizačních a autorizačních služeb (KAAS) je forma digitální identity uživatelů úředníků. V rámci přihlášení do CRŽP a následně systémů MŽP lze proto využít i uživatelský účet JIP/KAAS. Můžete jej znát i jako "přístup přes Czechpoint".

Zřízení účtu JIP/KAAS provede tzv. lokální administrátor, což je nejčastěji osoba z IT oddělení na Vašem úřadě. Podmínkou pro využití přihlášení pomocí JIP/KAAS je aby, lokální administrátor u příslušného účtu v editaci Správy rolí vybral přístupovou roli pro systém EnviIAM viz obrázek č. 3.

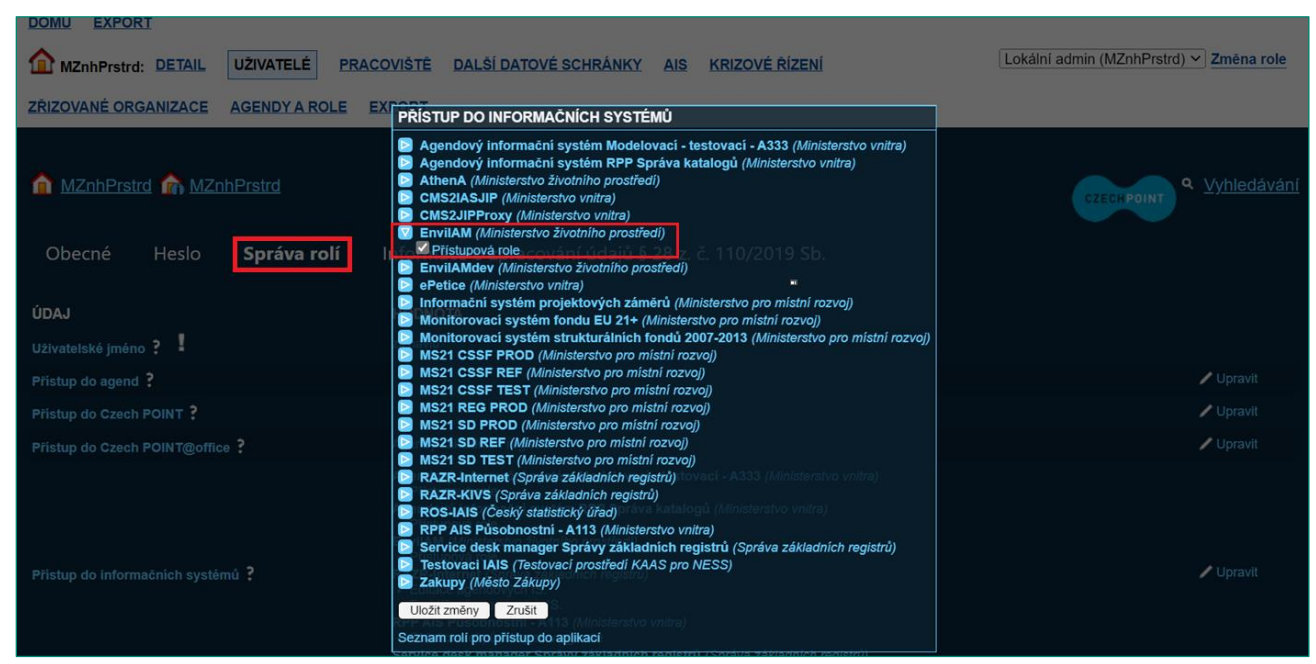

Obrázek č. 4 – Přidělení role v JIP/KAAS

## 3. Registrace pomocí Identity externího poskytovatele

Pokud v systému CRŽP ještě nemáte účet a chcete pro přístup do systému CRŽP a dalších navazujících systémů MŽP využívat Váš stávající účet Identity občana příp. JIP/KAAS lze již během registrace použít tento účet.

Kliknutím na "Registrace" v pravém horním rohu portálu CRŽP (<u>www.crzp.cz</u>) dostanete na výběr z následujících možností:

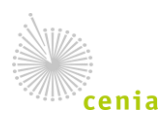

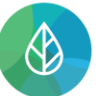

| Zvolte si typ registrace                                                                                                    |   |   |
|----------------------------------------------------------------------------------------------------|---|---|
| Abychom mohli vaši žádost o registraci do CRŽP zpracovat online, musíme si být jisti tím, kdo žádost podal.                                                                                                    |   |   |
| Proto je pro vstup do systému nutné přihlášení prostřednictvím jedné z nabízených možností.                                                                                                    |   |   |
| egistrace pomocí Identity občana                                                                                                    |   |   |
| p registrace určený pro všechny uživatele. Při registraci využijete svého aktuálního účtu Identity občana (např. Bankovní identita, MojelD,<br>vbčanka, Mobilní klíč eGovernmentu atp.) a pod tímto účtem se budete moci nově přihlašovat i do systému CRŽP a dalších resortních<br>ormačních systémů (např. ISPOP). | 0 | 0 |
| Alternativní možnosti registrace                                                                                                    |   |   |
| Registrace pomocí JIP/KAAS                                                                                                    |   |   |
| Typ registrace určený pro pracovníky státní správy. Při registraci využijete svého aktuálního účtu JIP/KAAS a pod tímto účtem se budete moci nově<br>přihlašovat i do systému CRŽP a dalších resortních informačních systémů (např. ISPOP).                                                                          | 0 |   |
| Registrace jménem a heslem                                                                                                    |   |   |
| Preferovaná varianta pro zahraniční subjekty případně pokud nelze z technických důvodů použít registraci výše uvedenými způsoby. Jedná se o vytvoření<br>uživatelského účtu pouze pro potřeby CRŽP a napojených systémů.                                                                                             | 0 |   |
|                                                                                                    |   |   |

Obrázek č. 5 – Možnosti registrace do systému CRŽP

V případě zvolení první nebo druhé možnosti, tj. Identity občana nebo JIP/KAAS budete odkázáni na portál této služby, kde si v případě Identity občana vyberete z nabízených možností Externích poskytovatelů identit viz kapitola 2 nebo v případě JIP/KAAS na portál služby, kde jste rovnou vyzváni k přihlášení se pomocí preferované metody viz Obrázek č. 6 - Přihlášení do JIP/KAAS.

|                      | Přihlášení do systému:<br>EnvilAM                                                                                                    |        |
|----------------------|----------------------------------------------------------------------------------------------------|--------|
| Vyberte způsob přihl | ášení:                                                                                                    |        |
| Certifikátem         | pokud <b>máte</b> zaregistrovaný <b>osobní certifikát</b> ke svému uživatelskému účtu v Jednotném                                                                                                    |        |
| Jménem a heslem      | normann prostora (JPP)<br>pokud nemáte zaregistrovaný osobní certifikát ani OTP ke svému uživatelskému účtu v<br>Jednotném identifním prostoru (JIP)                                                                                                    |        |
| ОТР                  | pokud máte zaregistrováno přihlašování jednorázovým heslem (OTP) ke svému<br>uživatelskému účtu v. jednotném identitním prostoru (JIP)                                                                                                    |        |
| NIA                  | pokud se chcete ke svému uživatelskému účtu v Jednotném identitním prostoru (JIP)<br>přihlásit s využitím elektronické identifikace prostřednictvím národního bodu (NIA) podle<br>zákona č. 250/2017 Sb. Váš uživatelský účet v JIP musí být ztotožnění |        |
| nénem a heslem >>    | Certifikátem >> OTP >>                                                                                                    | NIA >> |
|                      | Přihlašovací jméno:                                                                                                    |        |
|                      | Heslo:                                                                                                    |        |
|                      | PŘIHLÁSIT                                                                                                    |        |

Obrázek č. 6 – Přihlášení do JIP/KAAS

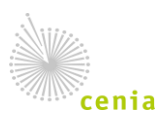

Česká informační agentura životního prostředí Moskevská 1523/63 101 00 Praha 10 provozovatel CRŽP • www.cenia.cz

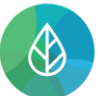

Jelikož přistupujete k systému skrze Identitu občana poprvé budete vyzvání k udělení souhlasu s předáním informací viz Obrázek č. 7. Bez udělení tohoto souhlasu není možné využít Identitu občana pro přihlášení. Systémům MŽP nejsou sdělovány přístupové údaje, ale údaje, ke kterým dáte po přihlášení souhlas (typicky jméno, příjmení, případně titul, telefon a e-mail).

| 💏 Identita<br>občana                                                                                                    |
|----------------------------------------------------------------------------------------------------|
| Udělte prosím souhlas pro výdej následujících údajů pro kvalifikovaného<br>poskytovatele -<br><b>Ministerstvo životního prostředí</b>                                                                                                    |
| Pokud souhlas neudělíte, nebude možné vás přihlásit.                                                                                                    |
| Příjmení                                                                                                    |
| Jméno                                                                                                    |
| <ul> <li>Zobrazit hodnoty údajů</li> <li>Beru na vědomí, že udělením trvalého souhlasu budou kvalifikovanému poskytovateli služby vydány moje údaje vždy, budu-li ověřen/a skrze národní bod a kvalifikovaný poskytovatel služby o tyto údaje požádá. V takovém případě se obrazovka pro udělení souhlasu již nezobrazí. Udělené souhlasy je možné odvolat na portálu národního bodu na identitaobcana.cz.</li> <li>Uděluji TRVALÝ souhlas</li> <li>Uděluji JEDNORÁZOVÝ souhlas</li> </ul> |

Obrázek č. 7 – Udělení souhlasu v Identitě občana

Po udělení souhlasu budete přesměrování zpět do CRŽP, kde se automaticky vyplní údaje, ke kterým jste dali souhlas s poskytnutím, nevyplněné údaje je nutné doplnit v rámci registračního formuláře (zejména Vaše uživatelské jméno).

| Kontaktní a p                                                                                                    | vřihlašovací údaje                |
|----------------------------------------------------------------------------------------------------|-----------------------------------|
| Uživatelské jméno *                                                                                                    |                                   |
| Musí splňovat: min. 4 znaky, max. 50 znaků (bez diakritiky a<br>mezer); může obsahovat malá i velká písmena, číslice a 1 ze<br>znaků +=_()?:#*% |                                   |
| Jméno *                                                                                                    | Příjmení *                        |
| Uživatel                                                                                                    | Identitní                         |
| Email *                                                                                                    | Předvolba * Telefonní číslo *     |
|                                                                                                    | znak "+" a 1-3 číslic 8-12 číslic |
| Údaje pro dvot                                                                                                    | ufaktorové ověření                |
| Preferovaný způsob ověření * 🔹                                                                                                    | Email *                           |
|                                                                                                    |                                   |
| Předvolba * Telefonní číslo *                                                                                                    |                                   |

Obrázek č. 8 – Registrační formulář uživatele

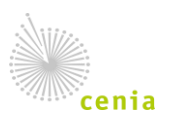

Česká informační agentura životního prostředí Moskevská 1523/63 101 00 Praha 10 provozovatel CRŽP • www.cenia.cz

## 4. Propojení Identity externího poskytovatele ke stávajícímu účtu

Pokud již máte účet v systému CRŽP, například historicky ze systému ISPOP nebo jste se již do CRŽP zaregistrovali jménem a heslem a chcete začít využívat pro přístup účet od externího poskytovatele, tak lze tento účet propojit s účtem v CRŽP.

Po přihlášení do systému CRŽP Vašim stávajícím jménem a heslem se v pravém horním rohu po kliknutí na své uživatelské jméno zobrazí tlačítko pro přístup do Vašeho profilu viz obrázek č. 9.

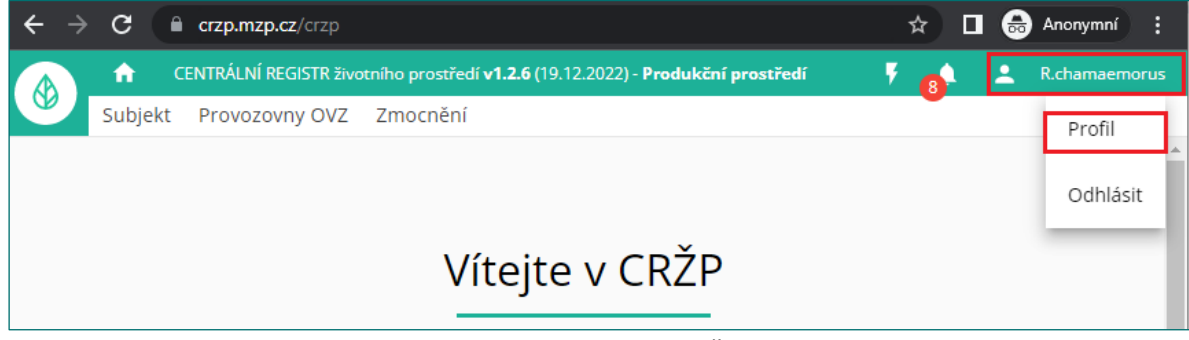

Obrázek č. 9 – Profil v CRŽP

Ve svém profilu pak v sekci "Přihlášení pomocí externího poskytovatele identity" lze u vybrané služby účet propojit (případně odpojit) viz Obrázek č. 10. Po kliknutí na vybranou službu je uživatel přesměrován na webovou stránku poskytovatele služby, kde má možnost se do služby přihlásit analogicky dle postupu při registraci nového účtu viz kapitola 3 (kromě finálního kroku s určením uživatelského jména, jelikož účtem již disponuje) a účet propojit.

| ← → C                | p/profil      | Dee dada Xarifaana ahiya di |                 | 07                                | * * •            | Anonymní :      |
|----------------------|---------------|-----------------------------|-----------------|-----------------------------------|------------------|-----------------|
| Subjekt Provozovny O | VZ Zmocnění   | Produkcni prostredi         |                 |                                   | <mark>/ 8</mark> | - R.chamaemorus |
|                      |               | Profil u                    | živatele        |                                   |                  |                 |
| Přihlašovací údaje   |               | ZMĚNIT HESLO                | Přihlášení pon  | locí externího poskytovatele iden | tity             |                 |
| Uživatelské jméno    | R.chamaemorus |                             | Identita občana | Propojeno                         |                  | ODPOJIT         |
| Heslo                |               |                             | JIP-KAAS        | Nepropojeno                       |                  | PROPOJIT        |

Obrázek č. 10 – Propojení účtu

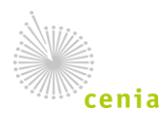

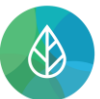

Po propojení se lze již přihlásit účtem externího poskytovatele prostřednictvím tlačítka "Přihlášení" v pravém horním rohu na <u>www.crzp.cz</u>. Na přihlašovací obrazovce do systému zvolíte příslušnou možnost (viz obrázek č. 11) a budete odkázání na portál poskytovatele služby, kde se přihlásíte a následně budete přesměrováni už jako přihlášení uživatelé zpět do systému.

| Filliase          | ni pomoci učtu v CRZP                |
|-------------------|--------------------------------------|
|                   |                                      |
| Uživatelské jméno |                                      |
| Uživatelské jmér  | 10                                   |
| Heslo             |                                      |
| Heslo             | 0                                    |
|                   | <b>Přihlásit</b><br>Zapomenuté heslo |
| Přihlásit se      | e pomocí externího poskytovatele     |
|                   | TITA OBČANA 🗪 IIP/KAAS               |

Obrázek č. 11 – Přihlášení pomocí externího poskytovatele

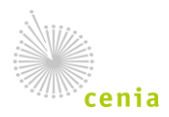